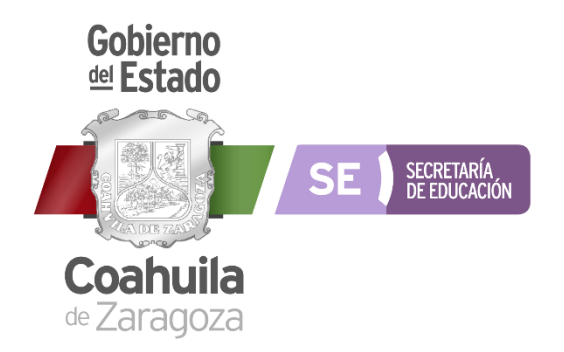

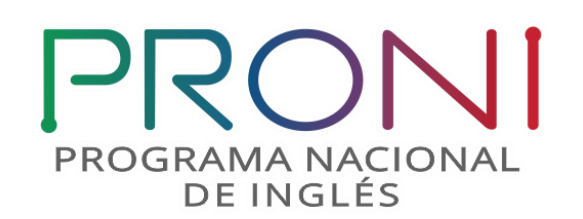

## Programa Nacional de Inglés

## Seguimiento al Registro de licencias en el uso de las Plataformas Educativas

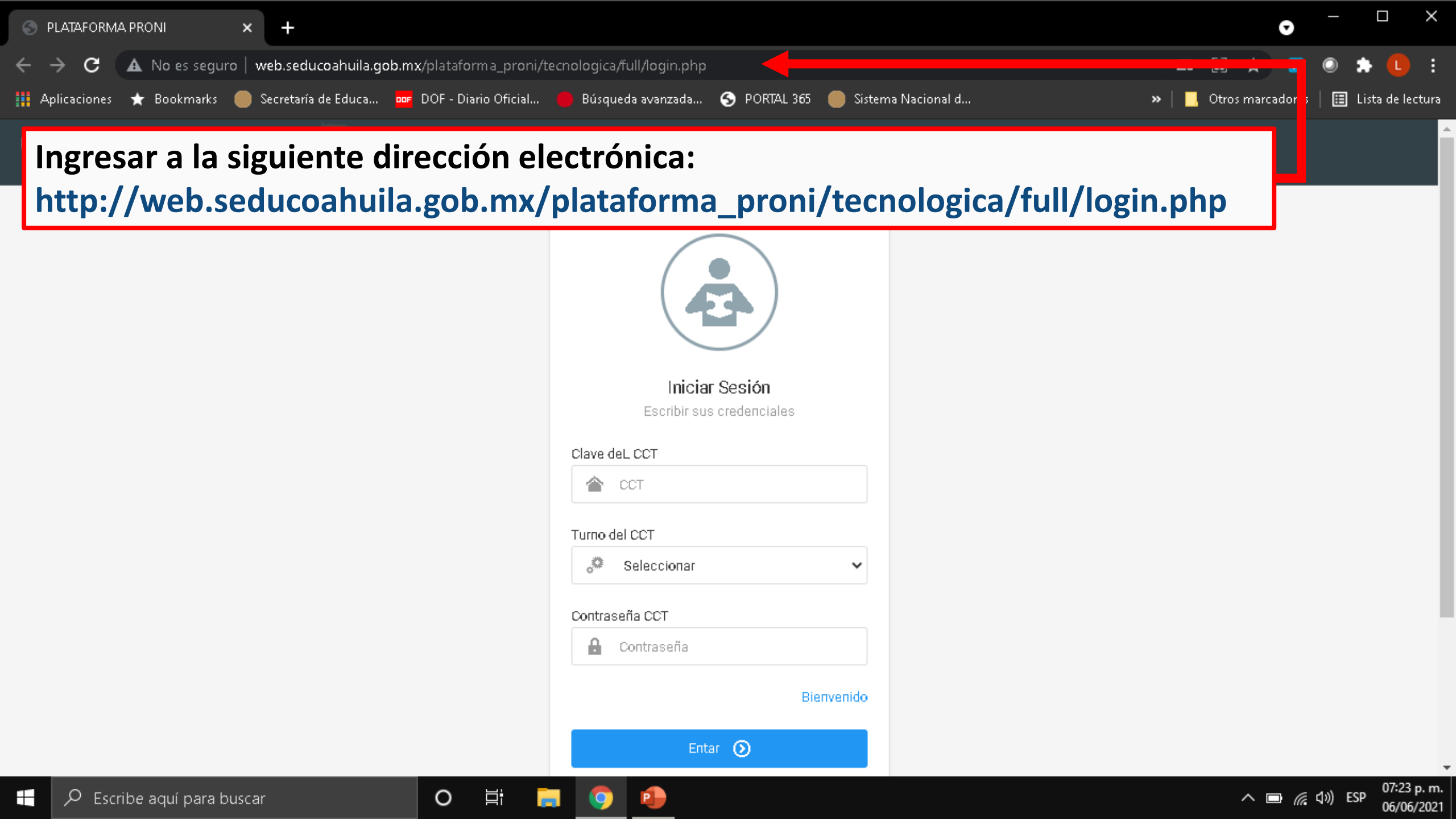

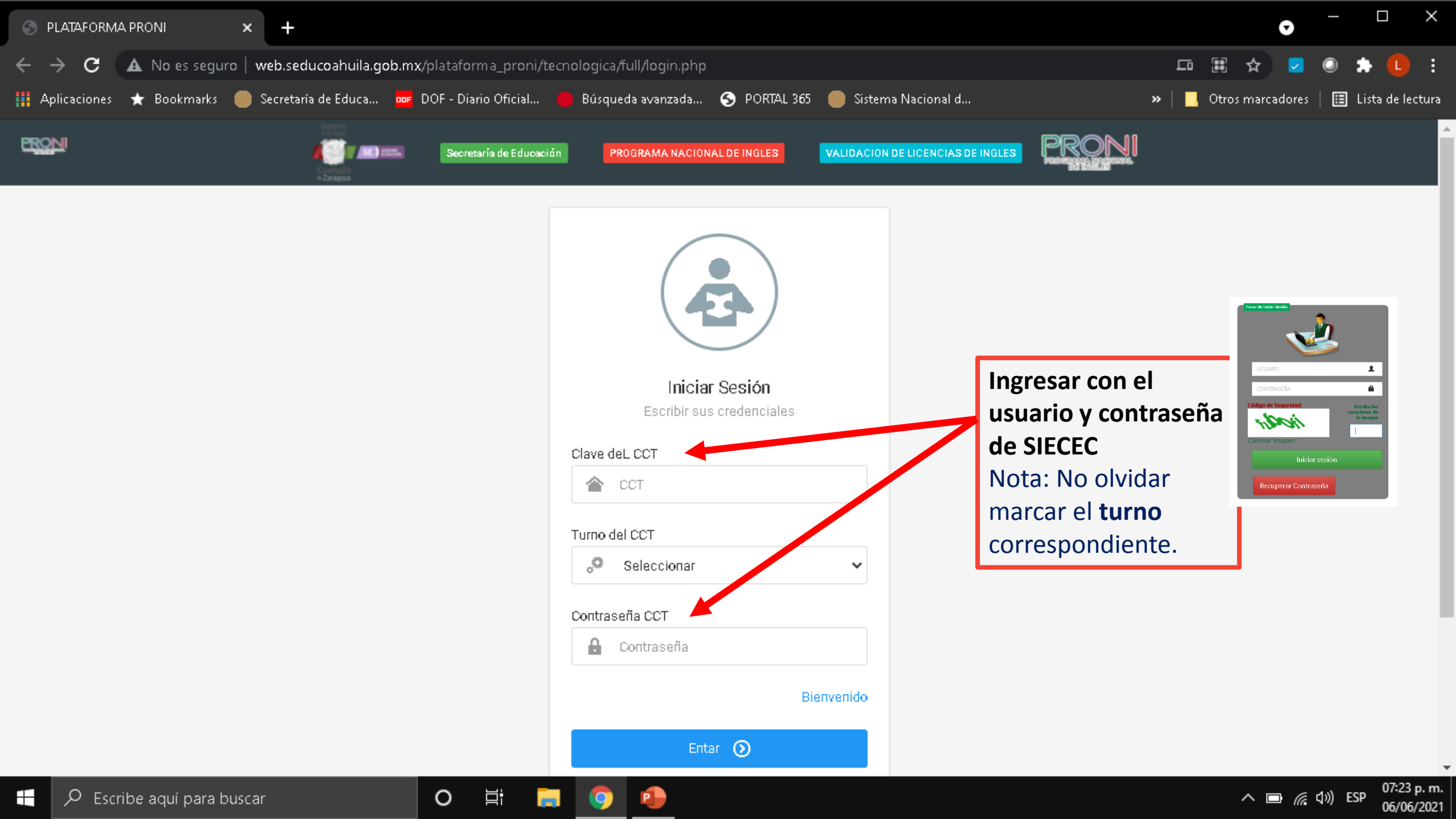

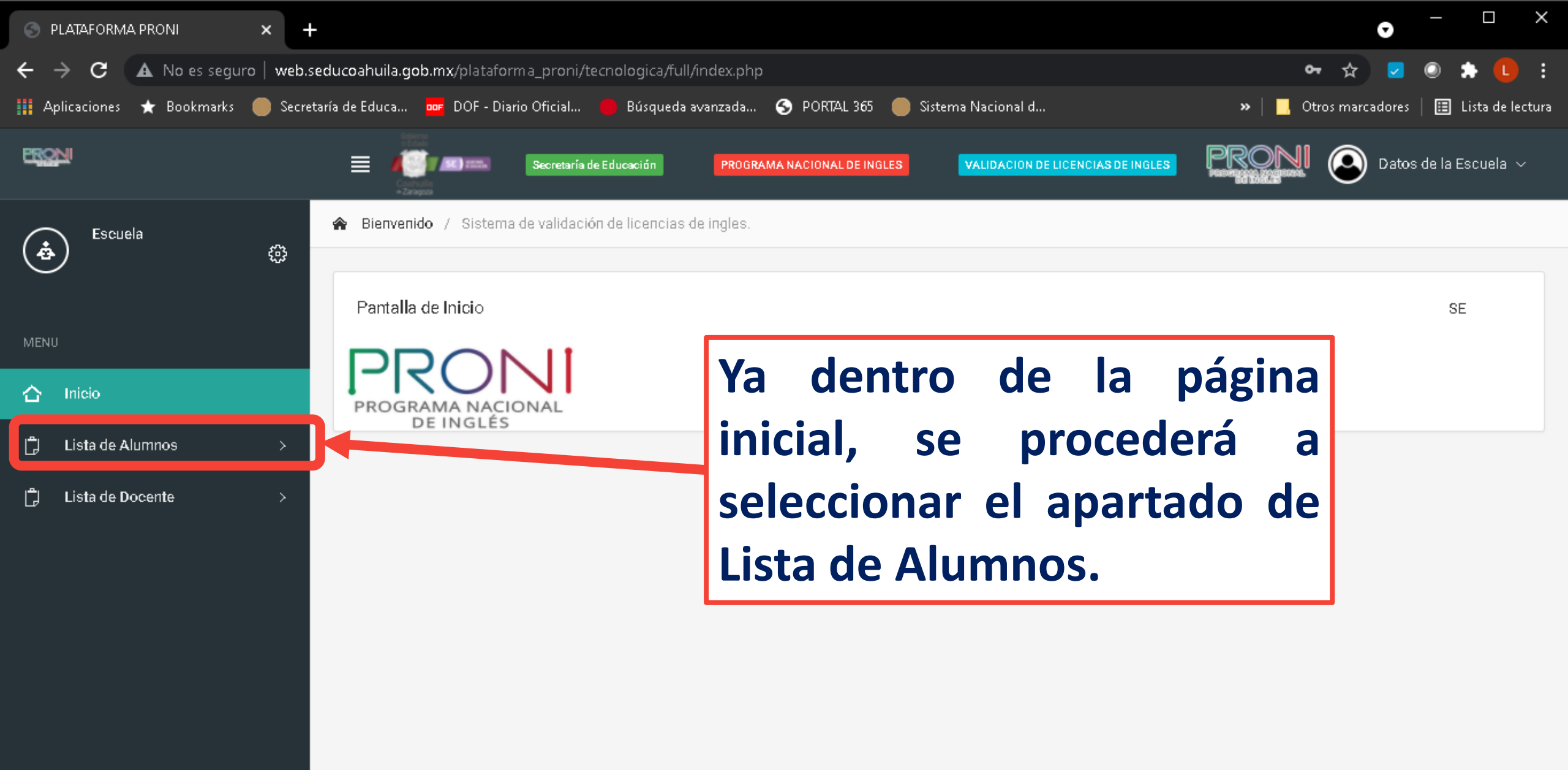

@ 2021 Secretaría de Educación SE

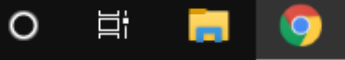

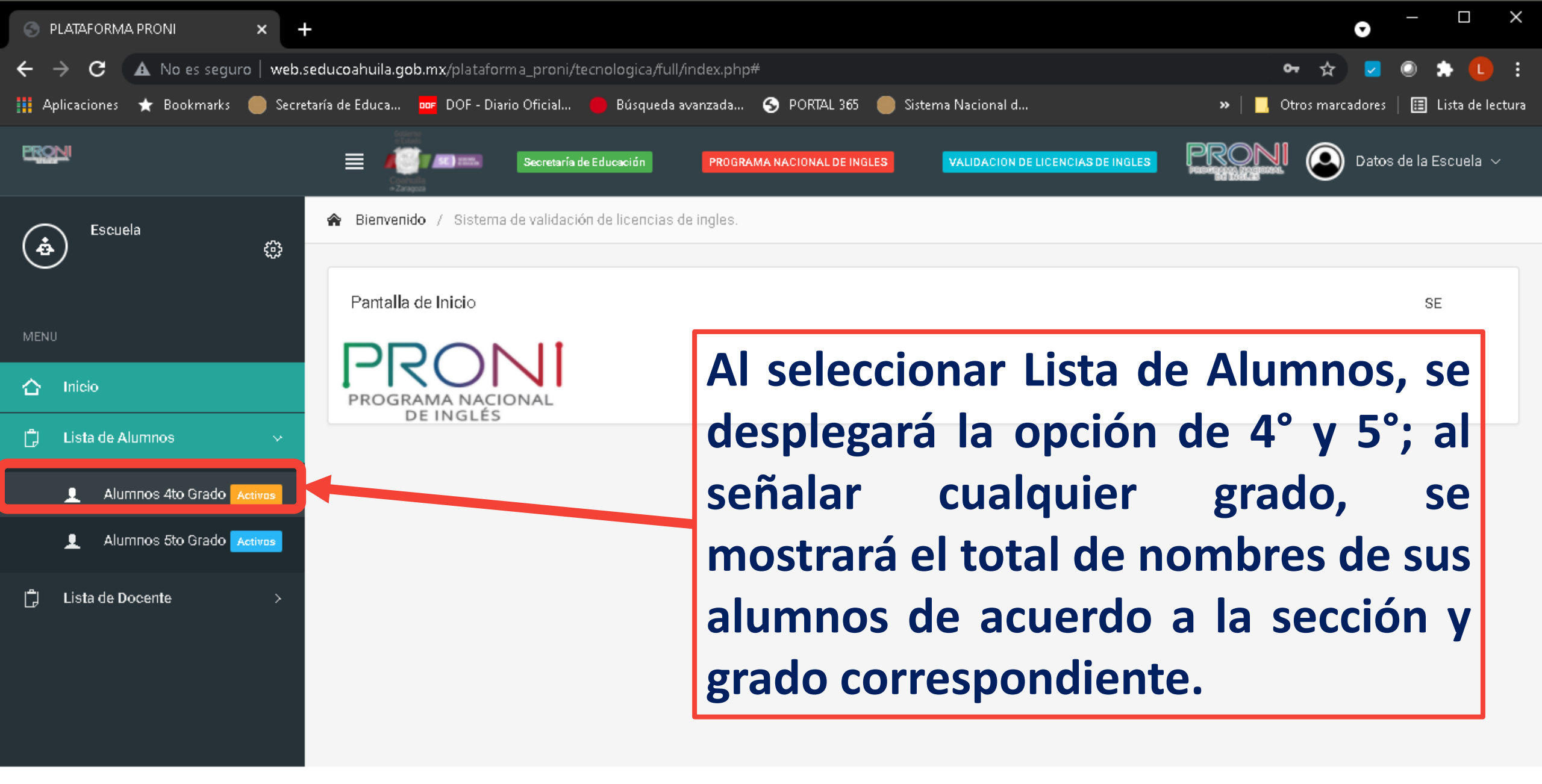

© 2021 Secretaría de Educación SE

web.seducoahuila.gob.mx/plataforma\_proni/tecnologica/full/index.php#

0

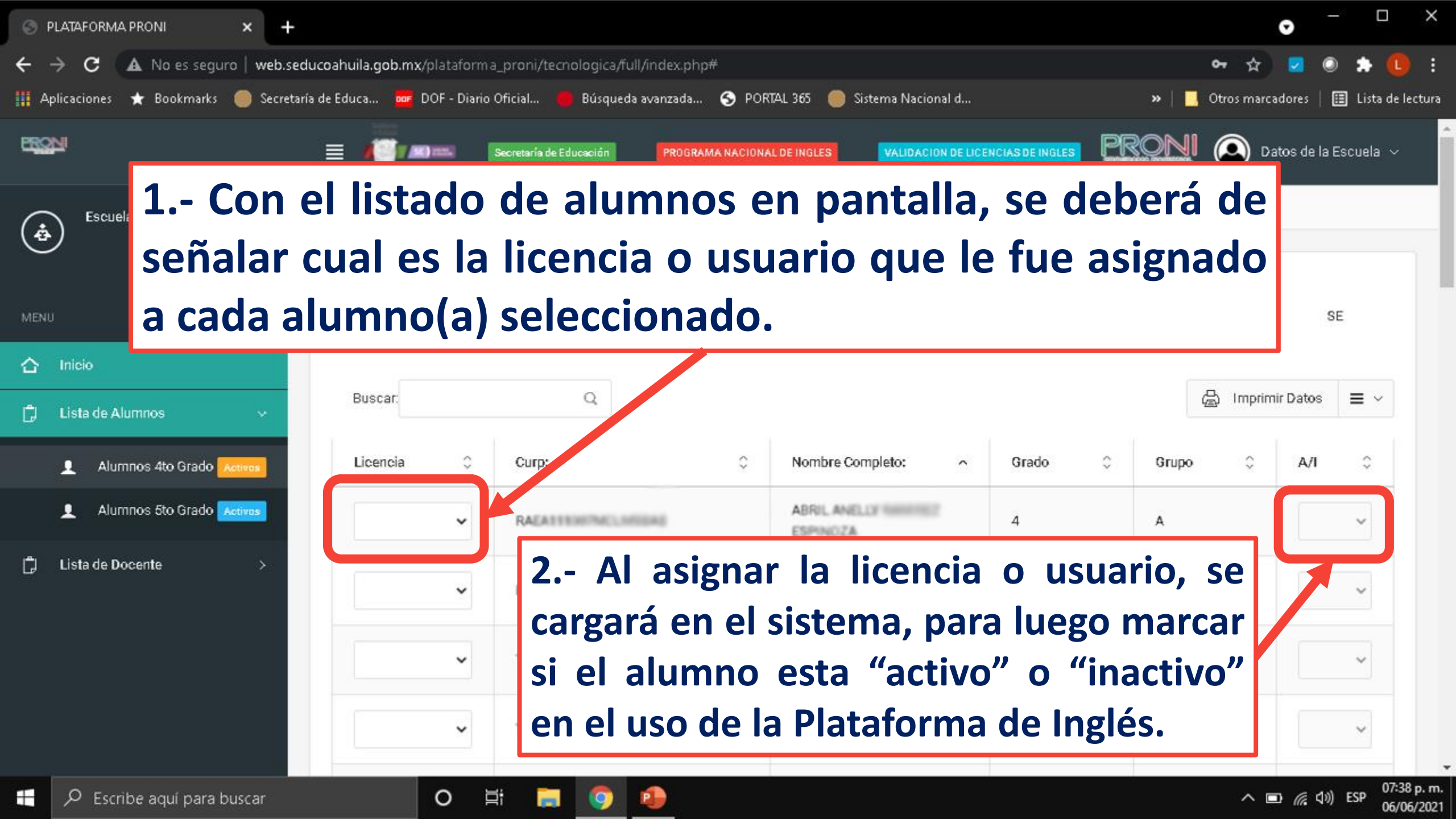

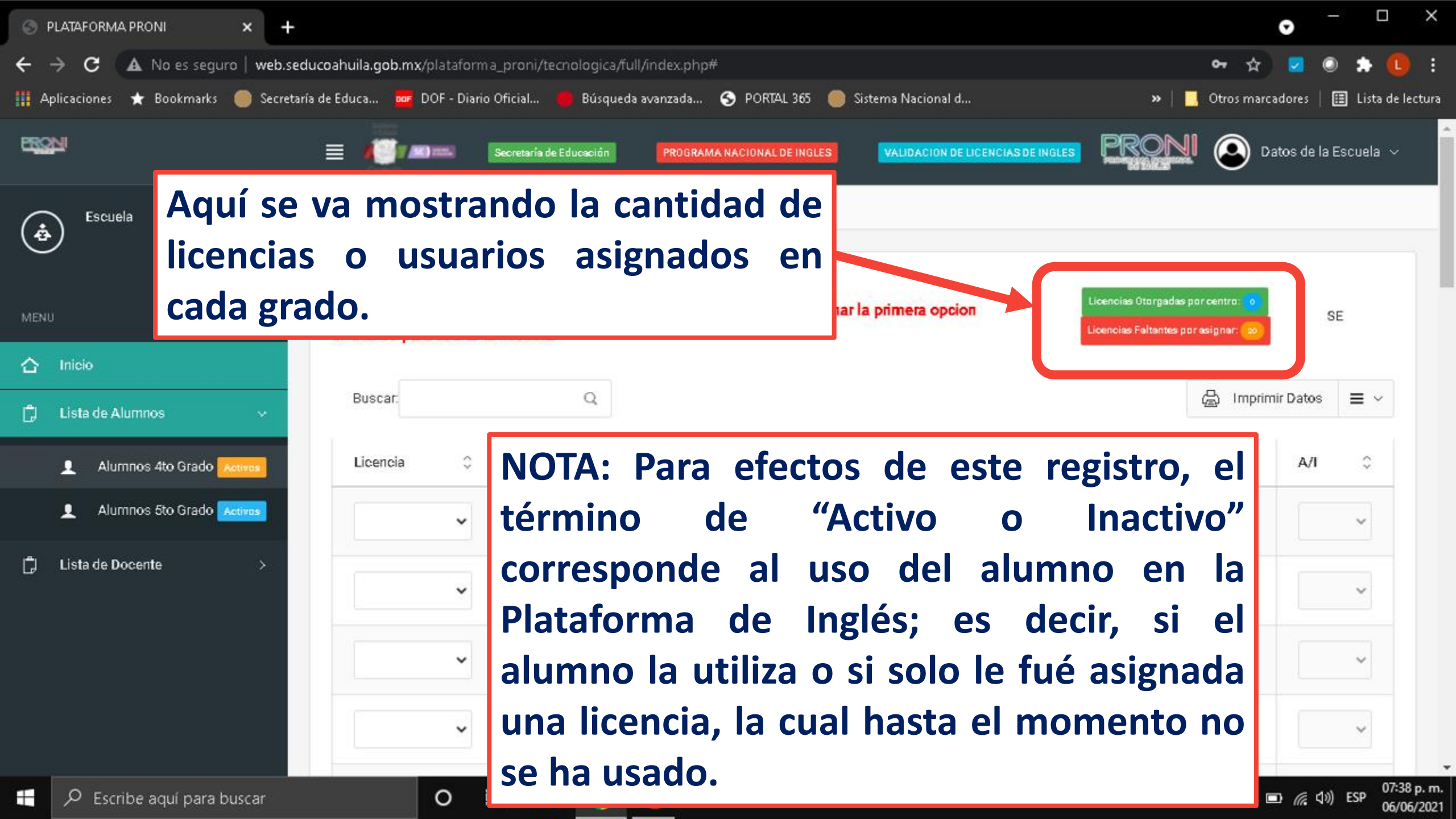

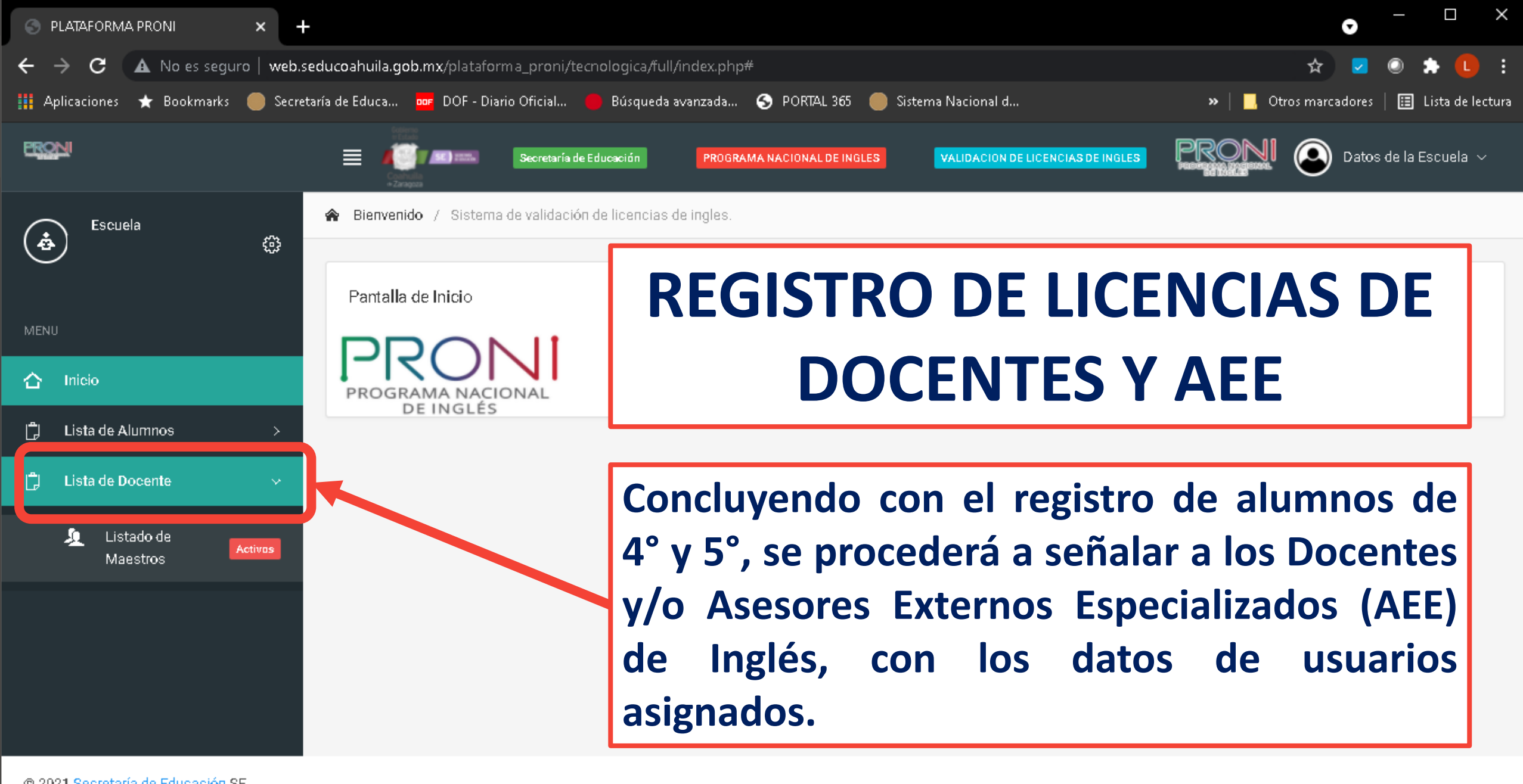

0

06/06/2021

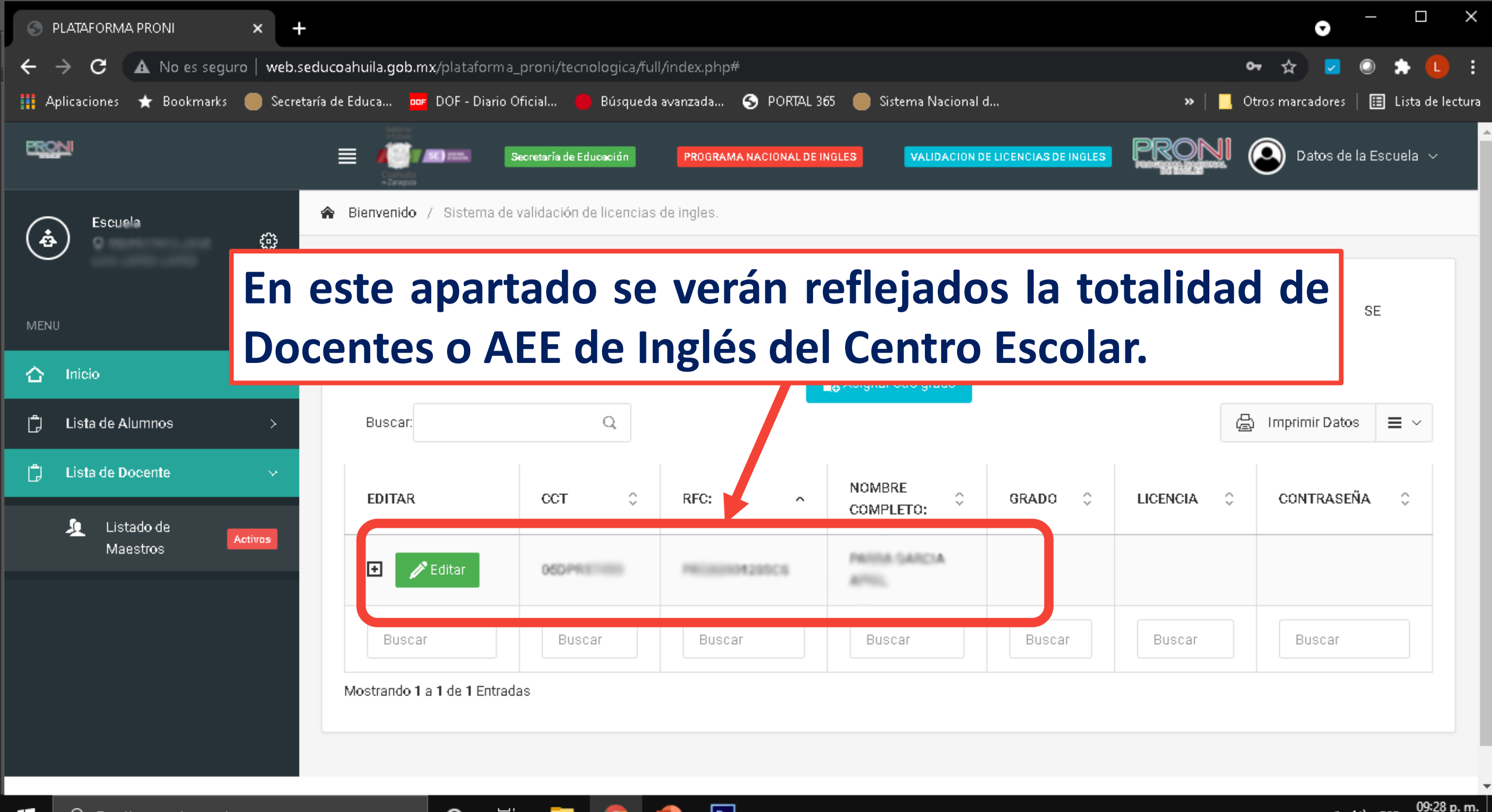

Ps

0

Цi

へ 🗉 🜈 🕼 ESP

06/06/2021

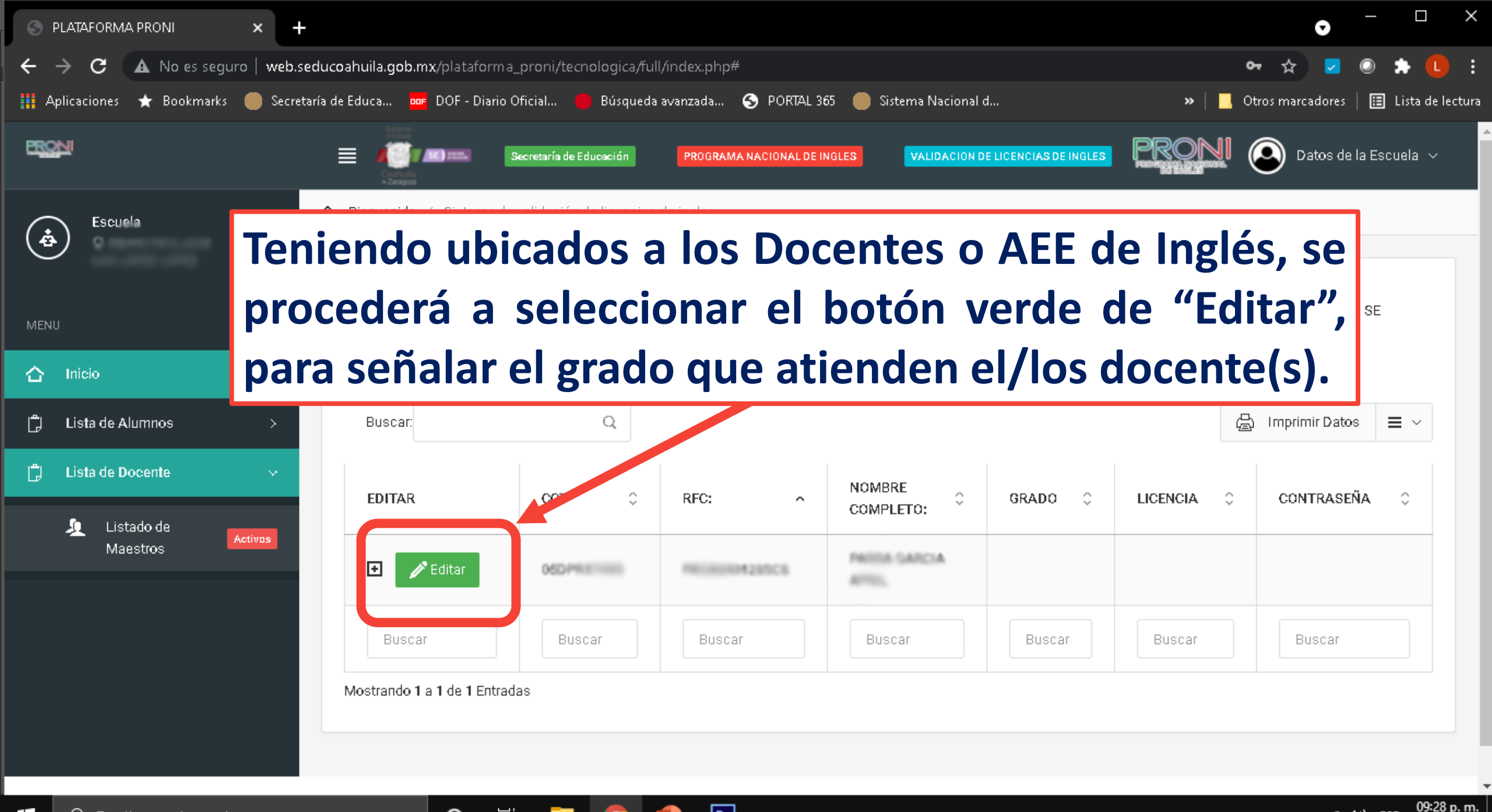

Ps

0

06/06/2021

PLATAFORMA PRONI

🖰 🛛 🛕 No es seguro 🛛 web.seducoahuila.gob.mx/plataforma\_proni/tecnologica/full/index.php# 👘

👆 Cancelar

0

| Aplicaciones      | Editar Información      |
|-------------------|-------------------------|
| ERON              | RFC:                    |
| Escu              | Nombre Completo:        |
| MENU              | Grado:                  |
| 🖒 Inicio          | Seleccionar             |
| 🛱 Lista de /      | Licencia:               |
| <br>[] Lista de I | Contraseña:             |
| 🧕 Lis<br>Ma       | Observaciones:          |
|                   | ESTATUS:<br>Seleccionar |

📙 Otros marcadores 🕴 🔠 Lista de lectura ida... 🕤 PORTAL 365 🛛 🛑 Sistema Nacional d... Al seleccionar el botón verde de "Editar", se desplegará un cuadro donde se deberá señalar el grado que atiende (4° o 5°), registrar la licencia o usuario y contraseña asignada para el Docente o AEE de Inglés, observaciones, V el "ESTATUS" (Activo o Inactivo) en el uso de la Plataforma de Inglés.

Actualizar Información

Ps

Escribe aquí para buscar

O

NOTA: En el caso de que un Docente o AEE de Inglés que atienda otro grado y/o sección de (4º y 5º) en la misma escuela, deberá de seleccionar el botón azul de "Asignar otro grado" y realizar el mismo proceso de registro.

| MEN | J                      |                              |         |                |                      |     |                                        |
|-----|------------------------|------------------------------|---------|----------------|----------------------|-----|----------------------------------------|
| 습   | Inicio                 |                              |         |                | 🕞 Asignar otro grado |     | Editar Información                     |
| Ċ   | Lista de Alumnos >     | Buscar:                      | Q       |                |                      |     | PAGA890128SC8                          |
| Ĵ   | Lista de Docente 🛛 🗸 🗸 |                              |         |                |                      |     | Nombre Completo:<br>PARRA GARCIA APRIL |
|     | la Listado de          | EDITAR                       | сст 🗘   | RFC:           | NOMBRE<br>COMPLETO:  | GRA | Grado:                                 |
|     | Maestros Activos       | 🗈 🧪 Editar                   | 05DPR I | P810004285C5   | PARIS GARCIA         |     | Seleccionar   Licencia:                |
|     |                        |                              |         |                |                      |     | Contraseña:                            |
|     |                        | Buscar                       | Buscar  | Buscar         | Buscar               | Bu  |                                        |
|     |                        | Mostrando 1 a 1 de 1 Entrada |         | Observaciones: |                      |     |                                        |
|     |                        |                              |         |                |                      |     | ESTATUS:                               |
|     |                        |                              |         |                |                      |     |                                        |
|     |                        |                              |         |                |                      |     |                                        |

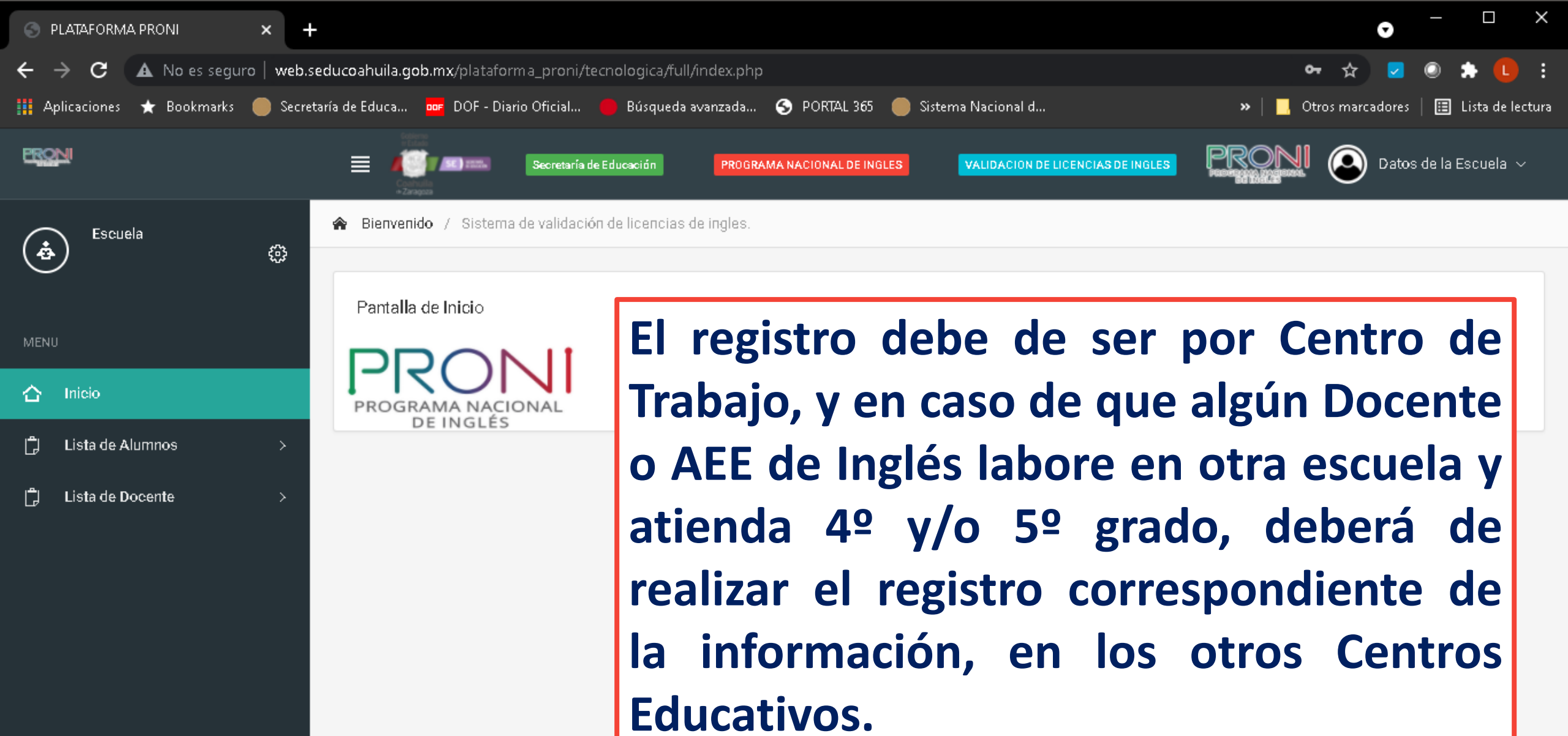

© 2021 Secretaría de Educación SE

0

님

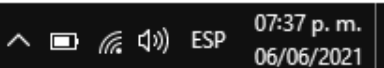

## Para mayor información comunicarse a: DIRECCIÓN DE INGLÉS

ingles\_coahuila@seducoahuila.gob.mx

Para cualquier consulta referente a las Plataformas Educativas, favor de visitar la Página Web donde encontrará información detallada.

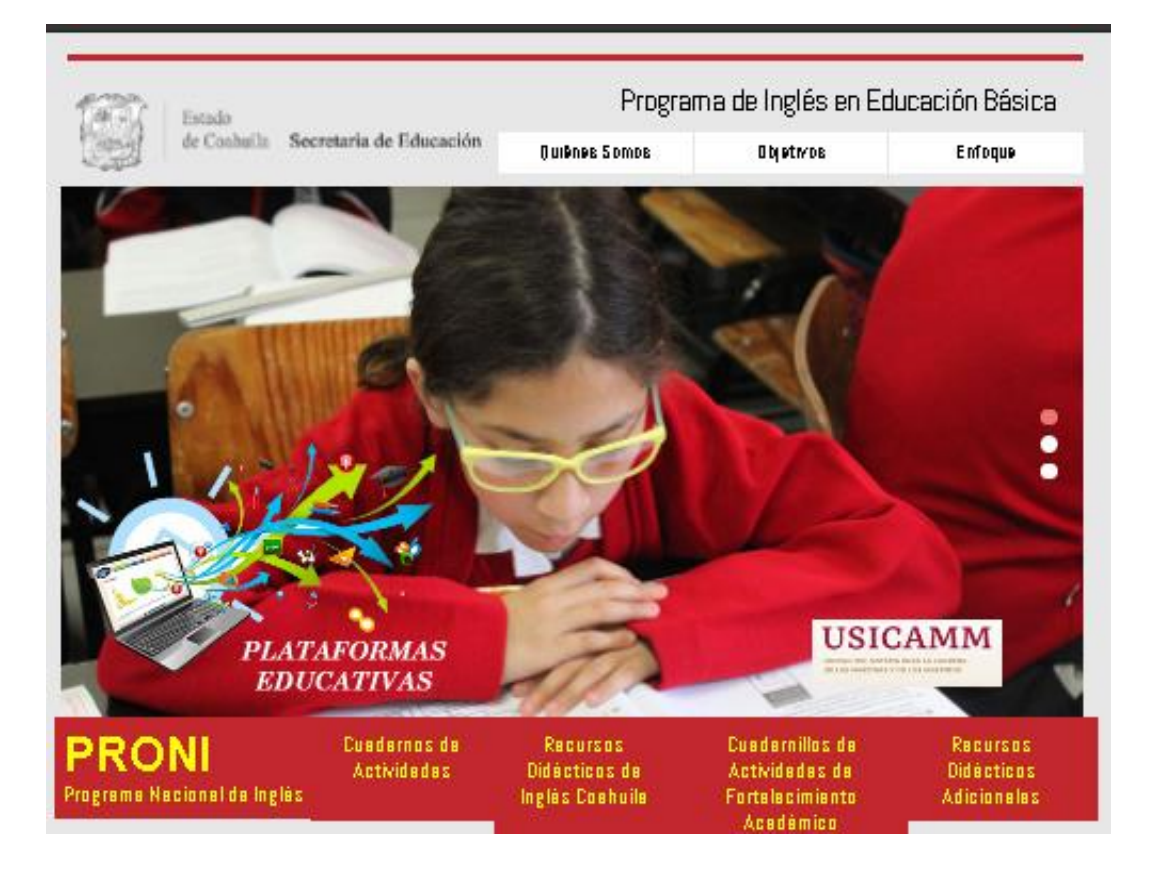

https://www.seducoahuila.gob.mx/ingles/plataformasedu.html